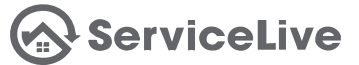

Create a network of Providers that know who you are, and how to complete your work! Select Provider Networks (SPNs) allow you to set requirements that Providers must meet to become members in your network, and your SPN will let you manage those members that receive your work.

| Hanage Team         Edit Company Profile         Taxpayer/Personal         Identification         Information         100         et Rate         References         SPN Monitor         SPN Monitor         SPN Monitor                                                                                                    |
|----------------------------------------------------------------------------------------------------|
| Conception of the second second |
| Taxpayer/Personal<br>Identification         Information         et Rate References         SPN Monitor         SPN Monitor         SPN Monitor         SPN Monitor                                                                                                    |
| a (0) Manual Custom<br>et Rate References<br>SPN Monitor<br>SPN Auditor<br>SPN Auditor                                                                                                    |
| <ul> <li>SPN Monitor</li> <li>SPN Monitor</li> <li>SPN Auditor</li> </ul>                                                                                                    |
| SPN Monitor your mouse down and cl<br>SPN Auditor                                                                                                    |
| SPN Auditor                                                                                                    |
|                                                                                                    |
| O MC Service Order Import                                                                                                    |
| ders any <sup>Tool</sup>                                                                                                    |
| Maintenance Panel                                                                                                    |
|                                                                                                    |
| O MC Service Order Import<br>ders any<br>ndroid A<br>Maintenance Panel                                                                                                    |

## The Manage Select Provider Networks page will display.

| ServiceLive<br>How to-do is done today                       |                  |               |           |             |          | Welcor<br>Trainin | me ServiceLiw | e Training I<br>/   Blog   St | #26901<br>ipport   Cr | ontact Us   | Logout       |                       |
|--------------------------------------------------------------|------------------|---------------|-----------|-------------|----------|-------------------|---------------|-------------------------------|-----------------------|-------------|--------------|-----------------------|
| Dashboard                                                    | _                | _             | _         | _           | _        | _                 | _             | _                             | _                     | _           | _            | _                     |
| Administrator Office                                         | Select P         | rovide        | r Netv    | vork (S     | SPN)     |                   |               |                               |                       |             |              |                       |
| Vanage Select Provider Ne                                    | tworks<br>ork    | 3.            | Click     | the (       | Creat    | te Ne             | etwor         | ' <mark>k</mark> ta           | b.                    |             |              |                       |
|                                                              | Filter by: M     | arket Selec   | t One     |             | S        | tate Sele         | ect One       |                               |                       |             |              |                       |
|                                                              | Total Active     |               | In        | vited Firms | Provider | s                 | Application   |                               | SF                    | PN App      | roved        |                       |
| SPN                                                          | Campaigns        | Invited       |           |             |          |                   | Incomplete    | Firms                         | Pros                  | Ac<br>Firms | tive<br>Pros | Removed<br>Firms Pros |
| The Buyer Electrical Installation<br>Select Provider Network | <u>0</u>         | 0   0         | 0   0     | 0   0       | 0 0      | 0   0             | 0 0           | 0                             | 0                     | 0           | 0            | 0   0                 |
| The Buyer Home Automation Select<br>Provider Network         | Q                | 0   0         | 0   0     | 0   0       | 0   0    | 0   0             | 0   0         | 0                             | 0                     | 0           | 0            | 0   0                 |
| Terms of Use Privacy Policy California F                     | Privacy Policy P | rovider Agree | ment Buye | r Agreement |          |                   |               |                               |                       |             | BB           | ACCREDITE<br>BUSINESS |

The Create A Select Provider Network page will display.

| ServiceLive<br>How to-do is done today                                                                                   | Welcome ServiceLive Training I #26901 Training   Community   Biog   Support   Contact Us   Logout                                                                                                    |
|----------------------------------------------------------------------------------------------------|----------------------------------------------------------------------------------------------------|
| Administrator Office Select Provi<br>Create A Select Provider Network                                                    | ider Network (SPN)                                                                                                    |
| SPN Monitor Create Network Member Ma<br>Name & General Information 🔮<br>Approval Criteria & Credentials 🔮<br>Documents 📑 | Imager       Campaign Monitor       Create Campaigns         From here, click each title to expand the form – allowing you to name your network and enter some general information, assign criteria and credential requirements, and upload important documents for the Provider. Follow along with the steps outlined below. |
| Terms of Use Privacy Policy California Privacy Policy Provider A<br>© 2019 ServiceLive, Inc.                             | Agreement Buyer Agreement                                                                                                    |

Name & General Information

| Name d Generarin                                                                                                    | Welcome ServiceLive Training 1 #26001<br>Training   Community   Blog   Support   Contact Us   Logout                                                                                                    |
|----------------------------------------------------------------------------------------------------|----------------------------------------------------------------------------------------------------|
|                                                                                                    | Administrator Office Select Provider Network (SPN)<br>Create A Select Provider Network                                                                                                    |
| 1. Click Name & General<br>Information to expand the<br>form.                                                                                                    | SPN Monitor       Create Network       Member Manager       Campaign Monitor       Create Campaigns         Name & General Information       Items marked with an asterix(*) are required.       2.       Name your network.                                                                                                    |
| 3. Enter contact information –<br>this is how the Providers you invite to<br>join your network will contact you if<br>they have any questions about your<br>network. Be prepared for calls and<br>emails! | Contact Name * Contact Email * Contact Phone *                                                                                                    |
|                                                                                                    | 4. Enter a description – think of this as a marketing message to the Providers you invite, if you have a strong and exciting description, you'll attract more Providers to your network!                                                                                                    |
| 5. Enter any <b>special</b><br><b>instructions</b> related to the<br>SPN or the application – e.g. "all<br>members of this SPN will need to wear<br>blue polo shirts while on-site".                      | Special Instructions 255 character left                                                                                                    |
|                                                                                                    | Main Services*       6. Select all main services that apply to your network – these are the industry verticals offered by the Providers (e.g. Electrician, Heating & Cooling, etc.), and they are part of the ServiceLive skill tree.                                                                                                    |
| <ol> <li>Select all Skills that apply to<br/>the main services you selected<br/>(e.g. Installation, Repair, etc.).</li> </ol>                                                                             | Skills *  1 Selected                                                                                                    |
|                                                                                                    | Electrician       Subcategories         1 Selected       No Selection         Heating & Cooling       Subcategories         2 Selected       1 Selected         1 Selected       Subcategories         2 Selected       1 Selected         Subcategories       Subcategories and subcategories that will display on your Service Order.         Subcategories display based on the category selected, not all categories have a subcategory tied to it.                                                                                                    |
| 9. Click <b>Approval Criteria &amp;</b><br><b>Credentials</b> to expand the<br>form.                                                                                                    | Approval Criteria & Credentials  Documents Cancel SAVE & DONE                                                                                                    |
|                                                                                                    | Terms of Use       Privacy Policy       California Privacy Policy       Provider Agreement       Buyer Agreement         © 2019 ServiceLive, Inc.       ESE       Control of Control of Contro of Control of Con |

| Approval Criteria                                                                                                    | Credential                                                                                                    |                                                                                                    |
|----------------------------------------------------------------------------------------------------|----------------------------------------------------------------------------------------------------|----------------------------------------------------------------------------------------------------|
|                                                                                                    | Dashboard                                                                                                    | Welcome ServiceLive Training   #25901<br>Training   Community   Blog   Support   Contact Us   Logout                                                                                                    |
|                                                                                                    | Administrator Office Select Provider Network (SPN)<br>Create A Select Provider Network<br>SPN Monitor Create Network Member Manager Campaign Monitor ( | Create Campaigns                                                                                                    |
| <ol> <li>Click Approval Criteria<br/>&amp; Credentials to expand<br/>the form.</li> </ol>                                                                                                    | Name & General Information 🔮<br>Approval Criteria & Credentials 🖃                                                                                      |                                                                                                    |
|                                                                                                    | Items marked with an asterix( *) are required.  Minimum Rating Languages No Selection Include non-rated providers  Minimum Completed Service Orders    | 2. Select a <b>minimum rating</b> (Providers are rated by other<br>Buyers), select <b>languages</b> that match your customer's<br>needs (some Providers are able to speak multiple languages), and<br>enter a <b>minimum amount of Service Orders</b> the<br>Providers must have completed already.                                                                                                    |
| The <i>Approved (Market Ready)</i> status<br>is automatically selected by default. All<br>Providers must meet this minimum<br>requirement to be in <i>any</i> network.                                                      | Provider Profile Status 🗄<br>ServiceLive Status = Approved (Market Ready)                                                                              |                                                                                                    |
|                                                                                                    | Insurance<br>Vehicle Liability<br>Workers Compensation<br>Commercial General Liability                                                                 | 3. Define your insurance coverage requirements, and choose if each type of insurance must be verified. For example, some projects may require an electrician with a common insurance amount (e.g. \$100,000) – selecting the Vehicle and Commercial General Liability checkboxes will display fields for you to specify the coverage amount the Provider must have.                                                          |
| <ol> <li>Choose who needs to carry a credential (license or certificate) – the Firm (company), Or the Provider (resource).</li> <li>Choose the type of credential they need to carry (e.g. Contractor Plumbing).</li> </ol> | Provider Credentials          Company Credential         No Selection         Resource Credential         No Selection         No Selection            | The Verified status means the Provider has uploaded proof of their coverage, and that proof has been audited by our Compliance team!                                                                                                    |
| 7. Click Documents to                                                                                                    | There are one or more <u>exceptions</u> to the above credentials.  A meeting with the Provider Firm is required for approval.  Documents               | 6. Decide if you require a meeting (think of this as an interview) with the Provider before they become a member in your SPN. We recommend <u>not</u> using the <b>exceptions</b> option for your campaign! This feature is intended for use when a specific license is required nationally, but not applicable to a specific state. For example, in the state of Washington, there is no "Master Plumber" license. instead. |
| expand the form.                                                                                                    | cancel SAVE & DONE Terms of Use Privacy Policy California Privacy Policy Provider Agreement Buyer Agreement © 2019 ServiceLive, Inc.                   | only a Journeyman level license is applicable.                                                                                                    |

| Documents                                                                                                    |                                                                                                    |
|----------------------------------------------------------------------------------------------------|----------------------------------------------------------------------------------------------------|
|                                                                                                    | Welcome ServiceLive Training 1 #26901<br>Training 1 Community   Blog   Support   Contact Us   Logout<br>Dashboard                                                                                                    |
|                                                                                                    | Administrator Office Select Provider Network (SPN)<br>Create A Select Provider Network                                                                                                    |
|                                                                                                    | SPN Monitor Create Network Member Manager Campaign Monitor Create Campaigns                                                                                                    |
|                                                                                                    | Approval Criteria & Credentials                                                                                                    |
| 1. Click <b>Documents</b> to expand the form.                                                                                                    | Documents                                                                                                    |
|                                                                                                    | Upload New Document(s)       2. Click Upload New Document(s) to expand the upload wizard.                                                                                                    |
| <ul> <li>Give your document a title, decide what<br/>type of document it is, enter a<br/>description, and then upload it. Do<br/>this for each document you want to<br/>upload.</li> </ul>                     | Document Title * Document Type * Information Only Document Description *                                                                                                    |
| Types of Documents                                                                                                    |                                                                                                    |
| <ul> <li>Informational Only: not legally binding,<br/>and does not require acknowledgement.</li> </ul>                                                                                                    | 255 character left                                                                                                    |
| <ul> <li>Click to Agree or Electronic</li> <li><u>Signature:</u> legally binding and requires the<br/>applicant to read and acknowledge in order for<br/>the application to be considered complete.</li> </ul> | Browse     No file selected.     Accepted File Types:<br>.jpg   pdf   doc   .gif   tiff   .png   .bmp   .bt       Max file size:     100MB       Upload & Add More     Upload & Close                                                                                                    |
| Sign & Return: (more commonly used)<br>legally binding and requires the applicant to<br>not only read, but also to sign and return with<br>their application.                                                  | Delete       Document Title       Type         Image: Document       Information Only       All uploaded documents will display here. To remove a document from this list, click the the second provided to that the second provided to the second provided to the second provide |
|                                                                                                    | 4. Click SAVE & DONE.                                                                                                    |
|                                                                                                    | Terms of Use Privacy Policy California Privacy Policy Provider Agreement Buyer Agreement © 2019 ServiceLive, Inc.                                                                                                    |

## The Manage Select Provider Networks page will display.

|                                                  |      | ServiceLive<br>How to-do is done today                      |                              |                       |                                |                                   |         | Welcome Servi<br>Training   Comr                  | ceLive Training 1 #269<br>nunity   Blog   Support | 01<br>  Contact Us   Logout          |                       |                                     |                                            |
|--------------------------------------------------|------|-------------------------------------------------------------|------------------------------|-----------------------|--------------------------------|-----------------------------------|---------|---------------------------------------------------|---------------------------------------------------|--------------------------------------|-----------------------|-------------------------------------|--------------------------------------------|
| The page will re-direct to y<br>SPN Monitor tab. | your | Administrator Office S<br>Manage Select Provider Net        | Select P<br>works<br>rk Memb | rovide<br>er Manag    | er Netw                        | vork (S                           | SPN)    | Create Campa                                      | gns                                               |                                      |                       |                                     |                                            |
|                                                  |      |                                                             | Filter by: Ma                | arket Selec           | t One                          |                                   | St St   | ate Select One                                    |                                                   | 2                                    |                       |                                     |                                            |
|                                                  |      | <u>SPN</u>                                                  | Total Active<br>Campaigns    | Invited<br>Firms Pros | In<br>Interested<br>Firms Pros | Not<br>I Interested<br>Firms Pros | Applied | Applicat<br>Declined Incomp<br>Firms Pros Firms P | ion<br>ete<br>Firms Pros                          | SPN Approved<br>Active<br>Firms Pros | Removed<br>Firms Pros | manageabl<br>monitor th<br>network. | e list, where you can<br>he status of each |
|                                                  |      | The Buyer SMART Device Installation Select Provider Network | <u>0</u>                     | 0 0                   | 0 0                            | 0 0                               | 0 0     | 0 0 0                                             | 0 0 0                                             | 0 0                                  | 0   0                 |                                     |                                            |

ServiceLive

| The Buyer Home Automation Select<br>Provider Network       Image: Constraint of the select select | Select Provider Network                           | 0 0                    | 0 0 0 0              | 0 0 0 0 0 |       |               |
|----------------------------------------------------------------------------------------------------|---------------------------------------------------|------------------------|----------------------|-----------|-------|---------------|
| Terms of Use Privacy Policy California Privacy Policy Provider Agreement Buyer Agreement                                                                                                    | The Buyer Home Automation Select Provider Network | <u>0</u> 0 0           | 0   0 0   0          | 0 0 0 0 0 | 0 0 0 | 0 0 0 0       |
| Terms of Use Privacy Policy California Privacy Policy Provider Agreement Buyer Agreement                                                                                                    |                                                   |                        |                      |           |       |               |
|                                                                                                    | erms of Use Privacy Policy California Privacy F   | Policy Provider Agreen | nent Buyer Agreement |           |       | ACCREDITED    |
| © 2019 ServiceLive, Inc.                                                                                                    | 2019 ServiceLive, Inc.                            |                        |                      |           |       | BBB. BOSINESS |
|                                                                                                    |                                                   |                        |                      |           |       | GSECURE       |

## Questions?

Contact our Support Team at **888-549-0640**, option **1** Mon - Fri, 8am to 7pm Central Standard Time Sat, 8am to 5pm Central Standard Time

You can also email us at **Support@servicelive.com** Mon - Fri, 8am to 5:30pm Central Standard Time

?